## Vnos relacij za službena potovanja

Zadnja sprememba 01/08/2025 2:53 pm CEST

Navodilo velja za vnos relacij na potnem nalogu.

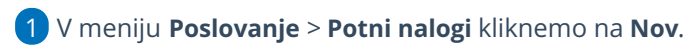

3

2 Vpišemo podatke o delavcu in nalogo.

V polju **Relacija** vnašamo nove relacije, urejamo in pregledujemo izbrane relacije:

- S klikom na plus + dodamo novo relacijo.
- S klikom na svinčnik 🥒 uredimo obstoječo relacijo.
- S klikom na pregled = program prikaže okno z že vnesenimi relacijami.

| 🗙 Opusti 🖺 Shrani     | 딸 Shrani in nov                           |
|-----------------------|-------------------------------------------|
| Delavec: *            | · +                                       |
| Naloga: *             |                                           |
| Relacija:             | Šempeter pri Gorici - Ljubljana 🛪 🗸 + 🖉 😑 |
| Potovanje v državo: * | Slovenija 🗙 🗸                             |

4 Za **vnos nove relacije**, izberemo znak plus + .

5 Vpišemo začetek in prvi cilj poti.

- 6 Vsak naslednji postanek oziroma cilj dodamo s klikom na Dodaj cilj.
- 7 Kliknemo Izračunaj pot.

8

Povezava z orodjem **Google zemljevidi** omogoča, da program za relacijo predlaga in prikaže pot na zemljevidu ter izračuna **število kilometrov v eno smer.** 

- Število kilometrov lahko urejamo.
- Pot lahko spremenimo in določamo vmesne postanke tudi na način povleci - spusti. Program bo samodejno izračunal število kilometrov.
- Če želimo, da program izračuna še povratek na začetek poti,

## minimax

kliknemo **Dodaj povratek na izhodišče** in nato na **Izračunaj pot.** 

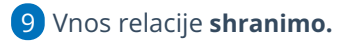

| Vnos relacij                               | ×                                                                   |
|--------------------------------------------|---------------------------------------------------------------------|
| 🗙 Opusti 🗎 Shrani                          |                                                                     |
| Začetek                                    | Bad Gastein Contraction Contraction                                 |
| Šempeter pri Gorici                        | X Zemljevid Satelit                                                 |
| Ljubljana                                  | X Spital ob Dravi Bad Meinkirchheim Volsperk Lone Liprica           |
| cilj                                       | Beljak Celovec 12                                                   |
| Maribor                                    | X Slovenj Ma dor                                                    |
| + Dodaj cilj + Dodaj povratek na izhodišče | Kranjska Gora-Salo<br>Triglavski Bled<br>narodni park U Kamiji Cele |
| Izračunaj pot                              |                                                                     |
| * Naziv:                                   | Videm Ljubliana                                                     |
| Šempeter pri Gorici - Ljubljana - Maribor  | Gorica                                                              |
| * Število km:                              | Trato<br>Lunano<br>Sabbadoro Trat                                   |
| * Država:                                  | Jesolo Pontoro2                                                     |
| Slovenija ×                                | Unag Reka Ogulin                                                    |